# Back-up en terugzetten vanuit GUI in CUCM configureren

### Inhoud

Inleiding Voorwaarden Vereisten Gebruikte componenten Achtergrondinformatie Configureren Back-up Terugzetten Problemen oplossen Gerelateerde informatie

## Inleiding

In dit document worden de installatievereisten voor Backup en Restore functies in CUCM vanuit de Graphic User Interface (GUI).

# Voorwaarden

#### Vereisten

Cisco raadt kennis van deze onderwerpen aan:

- Cisco Unified Communications Manager
- Secure File Transfer Protocol (SFTP)

#### Gebruikte componenten

De informatie in dit document is gebaseerd op de volgende softwareversies:

• Cisco Unified Communications Manager Versie 10.5.2.15900-8

De informatie in dit document is gebaseerd op de apparaten in een specifieke laboratoriumomgeving. Alle apparaten die in dit document worden beschreven, hadden een opgeschoonde (standaard)configuratie. Als uw netwerk live is, moet u zorgen dat u de potentiële impact van elke opdracht begrijpt.

## Achtergrondinformatie

Het Disaster Recovery System (DRS), die kan worden aangehaald vanuit CUCM-beheer, biedt volledige mogelijkheden voor gegevensback-up en -herstel voor alle servers in het cluster. De DRS maakt regelmatig geplande automatische of door de gebruiker opgeroepen back-ups van gegevens

mogelijk.

DRS herstelt zijn eigen parameters (back-upapparaat en planningsparameters) als onderdeel van het platform back-up/herstel. DRS maakt een back-up en herstelt de drfDevice.xmI en drfSchedule.xmI bestanden. Wanneer de server met deze bestanden is hersteld, hoeft u het back-upapparaat en de planning voor DRS niet opnieuw in te stellen.

Het Disaster Recovery System biedt de volgende mogelijkheden:

- Een gebruikersinterface om back-up- en terugzettaken uit te voeren
- Een gedistribueerde systeemarchitectuur met back-up- en herstelfuncties
- Geplande back-ups
- Back-ups archiveren op een fysieke tapestation of een externe SFTP-server

Het Disaster Recovery System twee sleutelfuncties Omvat, Master Agent (MA) en Local Agent (LA).

Het Master Agent coördineert back-up- en terugzetactiviteit met Local Agents. Het systeem activeert automatisch de Master Agent en Local Agent op alle knooppunten in het cluster.

CUCM-cluster (hierbij zijn de CUCM-knooppunten en de Cisco Instant Messaging & Presence (IM&P) servers) moeten aan deze vereisten voldoen:

- Port 22 openen om de communicatie met de SFTP-server tot stand te brengen
- Gecertificeerd dat de IPsec en Tomcat certificaten zijn niet verlopen.Om de geldigheid van de certificaten te controleren, wordt nactiveren op Cisco Unified OS Administration > Security > Certificate Management

**Opmerking**: Om IPSEC- en Tomcat-certificaten te regenereren, gebruikt u de <u>procedure om</u> <u>certificaten in CUCM te regenereren</u>

• Zorg ervoor dat de Databasereplicatie is voltooid en geen fouten of mismatches van de CUCM Publisher en de IM&P Publisher-servers toont.

De SFTP-serverinstellingen moeten aan deze vereisten voldoen:

- Er zijn aanmeldingsgegevens beschikbaar
- Het moet bereikbaar zijn vanaf de CUCM server
- Bestanden worden opgenomen in het pad dat is geselecteerd tijdens een terugzetbewerking

### Configureren

#### Back-up

Het Disaster Recovery System voert een back-up op clusterniveau uit, wat betekent dat back-ups worden verzameld voor alle servers in een CUCM-cluster naar een centrale locatie en de back-upgegevens worden gearchiveerd naar een fysiek opslagapparaat.

Stap 1. Om reserveapparaten te maken waarop gegevens worden opgeslagen, navigeer naar Disaster Recovery System > Backup > Backup Device.

Stap 2. Kiezen Add New; definieer een Backup Device Name en voer de SFTP-waarden in. Save

| cisco     | CISCO Disaster Recovery System<br>For Cisco Unified Communications Solutions |               |  |  |  |  |  |  |
|-----------|------------------------------------------------------------------------------|---------------|--|--|--|--|--|--|
| Backup 🔻  | Restore * Help *                                                             |               |  |  |  |  |  |  |
| Backup Do | evice                                                                        |               |  |  |  |  |  |  |
| 🔜 Save    | Back                                                                         |               |  |  |  |  |  |  |
| Status —  | ıs:Ready                                                                     |               |  |  |  |  |  |  |
| Backup d  | levice name                                                                  |               |  |  |  |  |  |  |
| Backup d  | evice name*                                                                  | BackupDevice1 |  |  |  |  |  |  |
| Select D  | estination*                                                                  |               |  |  |  |  |  |  |
| Network   | Directory                                                                    |               |  |  |  |  |  |  |
|           | Host name/IP address                                                         | 10.1.89.107   |  |  |  |  |  |  |
|           | Path name                                                                    | /             |  |  |  |  |  |  |
|           | User name                                                                    | administrator |  |  |  |  |  |  |
| Number o  | Password<br>f backups to store on Network Directory                          | 2 ~           |  |  |  |  |  |  |
| Save Ba   | ack                                                                          |               |  |  |  |  |  |  |

Stap 3. Maak en bewerk back-upschema's om back-ups te maken van gegevens. Naar navigeren Backup > Scheduler.

Stap 4. Een Schedule Name. Selecteer de Devicee Name en controleer de Features gebaseerd op uw scenario.

| ababi            | Disaster Recovery System                  | n                      | Navigation Disaster Rec |
|------------------|-------------------------------------------|------------------------|-------------------------|
| cisco            | For Cisco Unified Communications Solution | ns                     | admin Search Document   |
| Backup *         | Restore * Help *                          |                        |                         |
| chedule          |                                           |                        |                         |
| Save             | 🤣 Set Default 🔘 Disable Schedule 🖒        | Enable Schedule 🖕 Back |                         |
| Status           |                                           |                        |                         |
| <li>G State</li> | s:Ready                                   |                        |                         |
| Schedul          | e Name                                    |                        |                         |
| Schedule         | Name*                                     | DailyBackUp            |                         |
| Select B         | ackup Device                              |                        |                         |
| Device N         | ame* [t                                   | ðackupDevice1 V        |                         |
| Select F         | catures *                                 |                        |                         |
|                  | _CAR                                      | UCM                    | D PLM                   |

Stap 5. Configureer een geplande back-up op basis van uw scenario.

| Start Backup at* -            |              |          |           |           |             |
|-------------------------------|--------------|----------|-----------|-----------|-------------|
| Date                          | 2019 V Jun V | 18 ~     | Time      | 00 V Hour | 00 V Minute |
| Frequency*                    |              |          |           |           |             |
| ○ Once<br>● Daily<br>○ Weekly |              |          |           |           |             |
|                               | Monday       | Tuesday  | Wednesday |           | Thursday    |
|                               | Friday       | Saturday | Sunday    |           |             |
| O Monthly                     |              |          |           |           |             |

Stap 6. Kiezen save en merk de waarschuwing op zoals in het beeld wordt getoond. Kiezen oκ om vooruit te komen.

| The DRS Backup archive encryption depends on the current security password. During a restore, you could be prompted to enter this security password if this password<br>has been changed. | ļ |
|----------------------------------------------------------------------------------------------------|---|
| OK                                                                                                    | 1 |

Stap 7. Zodra dat een Backup Schedule wordt gemaakt, selecteert u Enable Schedule .

| Scheduler                             |                        |
|---------------------------------------|------------------------|
| Save 🤣 Set Default 💿 Disable Schedule | Enable Schedule 🔶 Back |
| Status<br>Disabled                    |                        |
| Schedule Name<br>Schedule Name*       | DailyBackUp            |

Stap 8. Wacht totdat de status is gewijzigd in Enabled.

| cisco     | Disast<br>For Cisco | Unified Co | covery Sys       | olutions        |          |
|-----------|---------------------|------------|------------------|-----------------|----------|
| Backup 👻  | Restore -           | Help 🔻     |                  |                 |          |
| Scheduler |                     |            |                  |                 |          |
| Save      | 🤣 Set De            | fault 🛑    | Disable Schedule | Enable Schedule | e 🔶 Back |
| Status –  | ed                  |            |                  |                 |          |
| Schedule  | e Name<br>Name*     |            |                  | DailyBackUp     |          |

Stap 9. Als een handmatige back-up is vereist, navigeer dan naar Backup > Manual Backup.

Stap 10. Selecteer de Device Name en controleer de Features gebaseerd op uw scenario.

| Disaster Recovery System<br>For Cisco Unified Communications Solutions |  |
|------------------------------------------------------------------------|--|
| Backup - Restore - Help -                                              |  |
| Manual Backup                                                          |  |
| Start Backup Estimate Size Estimate Size Clear All                     |  |
| Status Status:Ready Select Backup Device Device Name* BackupDevice1    |  |
| Select Features *                                                      |  |
| <ul> <li>✓ CDR_CAR</li> <li>✓ UCM</li> <li>✓ PLM</li> </ul>            |  |

Stap 11. Kiezen Start Backup en de werking wordt weergegeven terwijl u bezig bent.

| Ciete For these    | the Recovery Syst            | (em)<br>Inform       |              |         |                              | Respire | Deater Recovery System<br>0.2ncamentation Mos |   |
|--------------------|------------------------------|----------------------|--------------|---------|------------------------------|---------|-----------------------------------------------|---|
| Dallag # Restors # | 746 F                        |                      |              |         |                              |         |                                               |   |
| Rackup Status      |                              |                      |              |         |                              |         |                                               |   |
| 🔕 Radmadi 🛑 Car    | not                          |                      |              |         |                              |         |                                               |   |
|                    |                              |                      |              |         |                              |         |                                               |   |
| Marian             |                              |                      |              |         |                              |         |                                               |   |
| C takes spectra    | in progress for server 1000M | Vitter make (Milling |              |         |                              |         |                                               |   |
|                    |                              |                      |              |         |                              |         |                                               |   |
| Backup details     |                              |                      |              |         |                              |         |                                               | - |
| 1                  |                              |                      |              |         |                              |         |                                               |   |
| Tar Prinnerse:     | 2019-06-18                   | 40-10-30 Aw          |              |         |                              |         |                                               |   |
| Backup Device:     | INSTRUCTION.                 |                      |              |         |                              |         |                                               |   |
| Operation:         | BACKUP                       |                      |              |         |                              |         |                                               |   |
| Percentage Camplet |                              |                      |              |         |                              |         |                                               |   |
| Testure            | Server                       | Component            | Mature       | Read ** | Burt find                    |         | 54479                                         |   |
| 8.8                | CUCHINESUB                   | EUR AGENT            |              | Adive   | Tue Iun 18-03-53-30-027 2019 |         |                                               |   |
| 10,00              | CUCM/109UB                   | ELM SERVER           |              |         |                              |         |                                               |   |
| 8.8                | CHOMER                       | EUR AGENT            |              |         |                              |         |                                               |   |
| 10,00              | CUCHER                       | EUR SOLVER           |              |         |                              |         |                                               |   |
| Referat            |                              |                      | Canon Bachup |         |                              |         |                                               |   |

Stap 12. Wanneer de handmatige back-up is voltooid, wordt het bericht Voltooiing weergegeven.

| cisco ,      | Disaster Reco<br>or Coco Unified Com | very System         |          |            |                              | Restanter Case                                        |
|--------------|--------------------------------------|---------------------|----------|------------|------------------------------|-------------------------------------------------------|
| later + Re   | where a line a                       |                     |          |            |                              |                                                       |
| acting State |                                      |                     |          |            |                              |                                                       |
| C Fatura     | Carcel                               |                     |          |            |                              |                                                       |
| Status       |                                      |                     |          |            |                              |                                                       |
| W success    | 5: Backup Completed.                 |                     |          |            |                              |                                                       |
| Backup det.  | alls                                 |                     |          |            |                              |                                                       |
| Ter Filman   | e:                                   | 2019-06-18-03-53-30 | tar .    |            |                              |                                                       |
| Backup Dev   | 100                                  | NETWORK             |          |            |                              |                                                       |
| Operation:   |                                      | BACKUP              |          |            |                              |                                                       |
| Percentage   | Complete:                            | 100%                |          |            |                              |                                                       |
| Feature      | Barryan                              | Component           | Status . | Recall *** | Mart Time                    | Log Film *                                            |
| PLH          | CUCHVIIISUB                          | EUM AGENT           | 300      | SUCCESS.   | Tue Jun 18-83-53-30-007 2019 | 2019-06-18-03-53-30 h. cucrect/deub.pim.elm.apent.log |
| PLM          | CUCHY105UB                           | DUM-SERVER.         | 100      | SUCCESS    | Tue Jun 18-83-53-30-007 2019 | 2019-06-18-05-53-30 h. cucre-titeub pin, ein servechs |
| PLH          | CUCHER                               | <b>EURIAGENT</b>    | 100      | SUCCESS    | Tue Jun 18-03:53:31 C07 2019 | 2019-06-18-03-53-30 h. cucre10. pin. elm agent/log    |
| PLH          | CUCHER                               | EUM-SCIEVER.        | 100      | SUCCESS    | Tue Jun 18-83-53-32 CDT 2019 | 2019-06-18-63-53-30. A countil pin aim servering      |
| Refresh      |                                      |                     |          | 1          | Genoel Backup                |                                                       |

Stap 13. Om de grootte van het back-uptar-bestand te schatten dat SFTP-apparaat gebruikt, selecteert u Estimate Size.

| Backup - Restore - Help -                             |
|-------------------------------------------------------|
| Manual Backup                                         |
| Start Backup 💽 Estimate Size 🔛 Select All 🔛 Clear All |
| ⊂ Status                                              |
| Status:Ready                                          |
| Select Backup Device                                  |
| Device Name* BackupDevice1 ~                          |
| Select Features *                                     |
| □ CDR_CAR<br>□ UCM<br>☑ PLM                           |

Stap 14. De geschatte grootte wordt weergegeven zoals in het beeld

| Back | ib 🔺        | Restore  | ٠    | Help 👻         |                   |                                                    |
|------|-------------|----------|------|----------------|-------------------|----------------------------------------------------|
| Manu | ial B       | ackup    |      |                |                   |                                                    |
| ۲    | Start       | Backup   | •    | Estimate Size  | Select All        | Clear All                                          |
| Sta  | tus<br>Esti | mated ba | ckup | size successfu | illy: Estimated s | ize of backup for selected feature(s) is 0.195 MB. |

**Opmerking**: de functie Grootte schatten wordt berekend op basis van eerdere succesvolle back-ups en kan variëren als de configuratie is gewijzigd sinds de laatste back-up.

Stap 15. Ga naar om de status van de back-up te controleren tijdens het uitvoeren van een backup Backup > Backup Status.

| cisco .     | Disaster Reco        | overy System        |        |           |                              | Nonspetion Dane<br>admin Search Dar                      |
|-------------|----------------------|---------------------|--------|-----------|------------------------------|----------------------------------------------------------|
| achip + Re  | state a linip a      |                     |        |           |                              |                                                          |
| ackup State |                      |                     |        |           |                              |                                                          |
| C Patron    | Canon .              |                     |        |           |                              |                                                          |
| Status      |                      |                     |        |           |                              |                                                          |
| MORN 0      | S: Backup Completed. |                     |        |           |                              |                                                          |
| Backup det  | alla                 |                     |        |           |                              |                                                          |
| Ter Filenam | e:                   | 2019-06-18-03-53-38 | lar.   |           |                              |                                                          |
| Backup Dev  | hoei                 | NETWORK             |        |           |                              |                                                          |
| Percentage  | Complete:            | 100%                |        |           |                              |                                                          |
| Feature     | Server               | Component           | Mattes | Arrest ** | Mart New                     | Log The *                                                |
| PLM         | CUONVISIO8           | EUM-AGENT           | 300    | SUCCESS   | Twe Jun 18 00:53:30 CDT 2019 | 2019-06-18-03-53-30 h. cacrectioush pire, eine agent log |
| PLM .       | CUCHY105UB           | EUM-SERVER          | 100    | SUCCESS   | Tue Jun 18 03:53:30 CDT 2019 | 2018-06-18-03-53-30 h cucrectionsh pin, ein servening    |
| PUR         | CUOM10               | EUH-AGENT           | 100    | SUCCESS   | Tue Jun 18 03:53:31 CDT 2019 | 2019-06-38-03-53-30. h. cucristi: pire. elm agent.log    |
| PUR         | CUONIS               | EUH-SERVER          | 100    | SUCCESS   | Tue Jun 18 03:53:32 CDT 2019 | 2018-06-18-03-53-20-b, cucroliti pire, eles servecieg    |
| Refresh     |                      |                     |        | 8         | Carniel Backup               |                                                          |

Stap 16. Om de back-upprocedures in het systeem te bekijken, bladert u naar Backup > History.

| 0900 Disaster R          | convery Syst  | em<br>Minere                      |          |                         |                |                   | Receptor Dearie Record<br>Ania I Scatt Documentation | Read Lapos      |
|--------------------------|---------------|-----------------------------------|----------|-------------------------|----------------|-------------------|------------------------------------------------------|-----------------|
| factor + Restor + Hep +  |               |                                   |          |                         |                |                   |                                                      |                 |
| Recting History          |               |                                   |          |                         |                |                   |                                                      |                 |
| C notes                  |               |                                   |          |                         |                |                   |                                                      | ۵               |
| Ta theans                | Backup Doubus | Completed In                      | and a    | Backup Type             | Variability    | Fostero: Reded by | Features Between Burning                             | Falled Heatures |
| 2019-06-08-03-02-57.Am   | ALCORN.       | Ten Jun 18 83:52-83 CDT 2019      | BUCCESS  | PARLAL                  | 10.5.2.17900-8 | 8.8               |                                                      |                 |
| 20129-06-08-03-53-30.tar | METWORK.      | Tax Jun 18 83:53:34 (07 2019      | \$000255 | MANUAL.                 | 10.5.2.12800-8 | 8,8               |                                                      |                 |
| this like not created    | MITWORK.      | Tee Jun 18 13 00 09 CDT 2019      | ERROR    | SCHEDULED - DailyBalkUp |                |                   |                                                      |                 |
|                          |               | THE R R L LTD AND AND AND ADDRESS |          | processory and an even  |                |                   |                                                      |                 |

#### Terugzetten

DRS herstelt voornamelijk drfDevice.xml en drfSchedule.xml bestanden. Wanneer echter een systeemgegevensherstel wordt uitgevoerd, kunt u kiezen welke knooppunten in het cluster moeten worden hersteld.

**Opmerking**: Back-upapparaat (SFTP-server) moet al geconfigureerd zijn om de tarbestanden te kunnen ophalen en het systeem met deze bestanden te kunnen herstellen.

Stap 1. Naar navigeren Disaster Recovery System > Restore > Restore Wizard.

Stap 2. Selecteer de Device Name waarin het back-upbestand wordt opgeslagen dat voor het terugzetten moet worden gebruikt. Kiezen Next.

| cisco     | Disaster Recovery System<br>For Cisco Unified Communications Solutions |
|-----------|------------------------------------------------------------------------|
| Backup 🔻  | Restore - Help -                                                       |
| Step1 Res | tore - Choose Backup device                                            |
| Next      | Cancel                                                                 |
| Status –  | is:Ready                                                               |
| Select Ba | ackup Device                                                           |
| Device Na | me* Not Selected ▼<br>Not Selected                                     |
| Next Car  | ncel SFTP_1<br>BackupDevice1                                           |

Stap 3. Selecteer de Backup File van de lijst met beschikbare bestanden die in de afbeelding wordt weergegeven. Het geselecteerde back-upbestand moet de informatie bevatten die moet worden teruggezet.

| cisco                   | Disas<br>For Cisco | ter Ro  | Communications Solutions |
|-------------------------|--------------------|---------|--------------------------|
| Backup 🔻                | Restore 🔻          | Help 📍  |                          |
| Step2 Res               | tore - Cho         | ose the | Backup Tar File          |
| 🗲 Back                  | Next               | 🙆 Car   | ncel                     |
| <mark>┌ Status</mark> — |                    |         |                          |
| <li>Statu</li>          | is:Ready           |         |                          |
| Select Ba               | ackup Archi        | ve**—   |                          |
| Select B                | ackup File*        |         | Tar file list 🗸 🗸 🗸      |
|                         |                    |         | Tar file list            |
| Back Ne                 | xt Cancel          |         | 2019-06-18-03-51-57      |
| Dack Ne                 | Cancer             |         | 2019-06-18-03-53-30      |

Stap 4. Selecteer in de lijst met beschikbare functies de optie die u wilt herstellen.

| cisco For i                     | aster Recovery Syst<br>isco Unified Communications Sol | em<br>utions                       |        |                                      |
|---------------------------------|--------------------------------------------------------|------------------------------------|--------|--------------------------------------|
| actup + Restor                  | - Help -                                               |                                    |        |                                      |
| lep3 Restore -                  | Select the type of Restore                             |                                    |        |                                      |
| tex. III r                      | elect All 💠 Clear All 📫 Next                           | 🙆 Carcel                           |        |                                      |
|                                 |                                                        | -                                  |        |                                      |
| Status                          |                                                        |                                    |        |                                      |
| C Status Read                   |                                                        |                                    |        |                                      |
|                                 |                                                        |                                    |        |                                      |
|                                 |                                                        |                                    |        |                                      |
| Select Features                 | •                                                      |                                    |        |                                      |
|                                 |                                                        |                                    |        |                                      |
|                                 |                                                        |                                    |        |                                      |
| E PLM                           |                                                        |                                    |        |                                      |
| E PLM                           |                                                        |                                    |        |                                      |
| Ducked up com                   | cocests in TAR:                                        |                                    |        |                                      |
| Dacked up com                   | essents in TAR:<br>Feature                             |                                    | Server |                                      |
| Dacked up com                   | ronents in TAR:<br>Feature                             | CUCHV105UB                         | lavar  | D.M-AGD/T                            |
| PLM<br>PLM<br>PLM               | onents in TAR:<br>Feature                              | CUCHV105UB<br>CUCHV105UB           | lever  | ELM-AGENT<br>ELM-SOME                |
| PLM<br>PLM<br>PLM<br>PLM<br>PLM | ronents in TAR:<br>Feature                             | CUCHV105UB<br>CUCHV105UB<br>CUCH10 | lavar  | DUM-AGENT<br>DUM-SOFWER<br>DUM-AGENT |

Stap 5. Selecteer de knooppunten waarin de terugzetprocedure moet worden toegepast.

| Disaster Recovery System     For the United Company states Solutions                                                                                                    | Annuprice Descent Recovery Lystem - 1000                             |
|----------------------------------------------------------------------------------------------------|----------------------------------------------------------------------|
| Take + Testes + Tep +                                                                                                    |                                                                      |
| Neg4 Restore - Final Warning for Restore                                                                                                    |                                                                      |
| 🛊 fast 🔮 forste 🥝 forst                                                                                                    |                                                                      |
| Sata                                                                                                    |                                                                      |
| @ Status Ready                                                                                                    |                                                                      |
| Karning     Posture() (R/K have been selected for restore. Select the servers as which these features need to be restored. Once the selection has been made, restore will over<br>the advantal feature will be lost. | the the data or the destination survey and all the existing data for |
| the Rep Redere                                                                                                    |                                                                      |
| Dies Steg Restaux. Perform a sine utop materie of antire chaster.                                                                                                    |                                                                      |
| file integrity clock                                                                                                    |                                                                      |
| Deuters für integrity check wang Ditki Ressage Digest                                                                                                    |                                                                      |
| - Select the Servers to be restared for each feature*                                                                                                    |                                                                      |
| • лин<br>По сосновние Основа                                                                                                    |                                                                      |
| Back Network Cancel                                                                                                    |                                                                      |

**Opmerking**: terugzetten in één stap staat de restauratie van het gehele cluster toe als de Publisher al is herbouwd of nieuw is geïnstalleerd. Deze optie is ALLEEN zichtbaar als het back-upbestand dat voor de terugzetprocedure is geselecteerd, het back-upbestand van het cluster is en de voor de terugzetprocedure gekozen functies de functie(s) omvatten die bij zowel de uitgever als de abonneeknooppunten is geregistreerd.

Stap 6. Kiezen Restore om het proces te starten en de terugzetstatus wordt bijgewerkt.

| CISCO For Cisco Unified Co | covery System           |
|----------------------------|-------------------------|
| Backup - Restore - Help -  |                         |
| Restore Status             |                         |
| Refresh                    |                         |
| 61-1                       |                         |
| Status                     |                         |
| Reading backup from media  |                         |
| Restore details            |                         |
| Tar Filename:              | 2019-06-18-03-53-30.tar |
| Backup Device:             | NETWORK                 |
| Operation:                 | RESTORE                 |
| Percentage Complete:       | 0%                      |

Stap 7. Om de status van de terugzetprocedure te controleren, navigeert u naar Restore > Current Status.

| elsee For Caca Unified Communications Solutions |                   |                       |       |            |                              | Receptor Dearb                                       |
|-------------------------------------------------|-------------------|-----------------------|-------|------------|------------------------------|------------------------------------------------------|
| alog # . Ret                                    | ten - Help -      |                       |       |            |                              |                                                      |
| estore Matu                                     |                   |                       |       |            |                              |                                                      |
| C Rateat                                        |                   |                       |       |            |                              |                                                      |
| Status                                          |                   |                       |       |            |                              |                                                      |
| B Restoring                                     | server (CUCHV1050 | 6), please wait V     |       |            |                              |                                                      |
| Restore deta                                    | da .              |                       |       |            |                              |                                                      |
| Tar Mename                                      |                   | 2019-06-18-03-53-20.0 | ar .  |            |                              |                                                      |
| Backup Devi                                     | Del:              | NETWORK.              |       |            |                              |                                                      |
| Operation:                                      |                   | RESTORE               |       |            |                              |                                                      |
| Percentage 0                                    | (amplete)         | 50%                   |       |            |                              |                                                      |
| Peakare                                         | heres             | Component             | Water | Record *** | Mart Time                    | Log File *                                           |
| PLH .                                           | CUCMV105U8        | ELH AGENT             | 100   | SUCCESS    | Thu Jun 20 63:09:51 C07 2019 | 2019-06-20-03-09-29 x cucrestitude pire elementality |
| PLH                                             | OUCHA'SISUB       | ELM SERVER            |       | Active     | Thu Jun 20 83-09-51 C07 2019 |                                                      |
| Refresh                                         |                   |                       |       |            |                              |                                                      |

Stap 8. Restore Status wijzigingen in SUCCESS wanneer deze is voltooid.

| ababa 🕻                                      | Disaster Reco                                 | very System                                           |                |                                        |                                                                                           |                                                                  | Nevigetics Onesi                                 |
|----------------------------------------------|-----------------------------------------------|-------------------------------------------------------|----------------|----------------------------------------|-------------------------------------------------------------------------------------------|------------------------------------------------------------------|--------------------------------------------------|
| cisce a                                      | or Coco Unified Com                           | munications Solutions                                 |                |                                        |                                                                                           |                                                                  | admin Search.Doc                                 |
| alog + Re                                    | alare = Help =                                |                                                       |                |                                        |                                                                                           |                                                                  |                                                  |
| store Stats                                  | -                                             |                                                       |                |                                        |                                                                                           |                                                                  |                                                  |
| Antest.                                      |                                               |                                                       |                |                                        |                                                                                           |                                                                  |                                                  |
| Status                                       |                                               |                                                       |                |                                        |                                                                                           |                                                                  |                                                  |
| Buccess                                      | i: Restore Completed.                         |                                                       |                |                                        |                                                                                           |                                                                  |                                                  |
| Restart Reg                                  | mired .                                       |                                                       |                |                                        |                                                                                           |                                                                  |                                                  |
| Presse re<br>Note: If you                    | start the server(s) (C<br>have restored syste | CMV10500) before perform<br>on to be in FIPS mode, pl | ing the next i | estore for changes<br>has been enables | to take effect. In case of a cluster, restart<br>6, but has not taken effect yet. FIPS no | the entire cluster.<br>de will be active only after next reboot. |                                                  |
| Restore det                                  | alls                                          |                                                       |                |                                        |                                                                                           |                                                                  |                                                  |
| Tar Filename                                 |                                               | 2019-06-18-03-53-30.0                                 | -              |                                        |                                                                                           |                                                                  |                                                  |
| Backup Dev                                   | NO#1                                          | METHORIK                                              |                |                                        |                                                                                           |                                                                  |                                                  |
|                                              |                                               |                                                       |                |                                        |                                                                                           |                                                                  |                                                  |
| Operation:                                   |                                               | RESTORE                                               |                |                                        |                                                                                           |                                                                  |                                                  |
| Operation:<br>Percentage (                   | Complete:                                     | 8251042<br>100%                                       |                |                                        |                                                                                           |                                                                  |                                                  |
| Operation:<br>Percentage (<br>Fashere        | Complete:                                     | RESTORE<br>100%                                       | Station        | Result **                              | Start Yess                                                                                |                                                                  | Log Tile *                                       |
| Operation:<br>Percentage (<br>Rathere<br>PUR | Complete:<br>Server<br>CUCM118508             | RESTORE<br>100%<br>Composed<br>ELM-AGENT              | Status<br>100  | Result **                              | Mart Year<br>Thu Jun 20 43.09.51 CDT 2019                                                 | 2013-06-20-03-09-39. r. owned                                    | tog file <sup>4</sup><br>Judi plin din opert.log |

Stap 9. Het systeem moet opnieuw worden opgestart om de wijzigingen van kracht te laten worden.

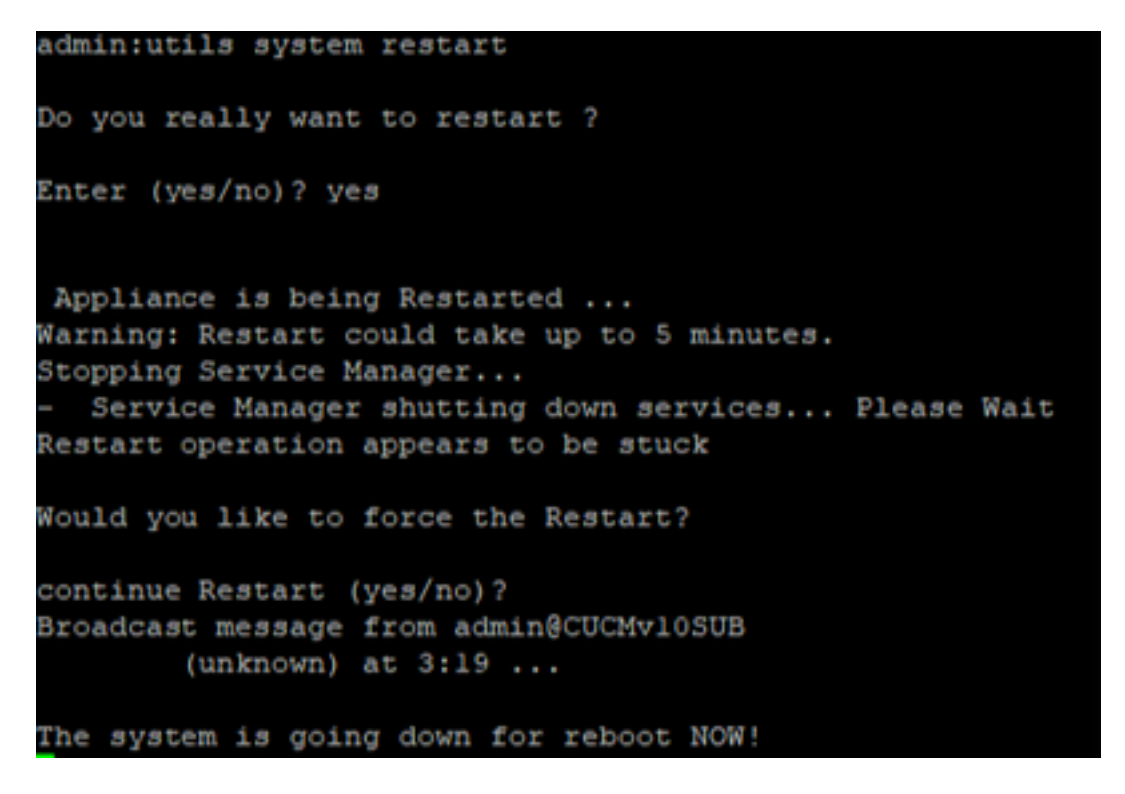

Tip: gebruik een ondersteunde procedure om het systeem opnieuw op te starten <u>Schakel het</u> systeem uit of herstart het

Stap 10. Om de herstelprocedures te bekijken die in het systeem zijn uitgevoerd, bladert u naar Restore > History.

| 0808       | Disaster Recover | ery System   |                              | Respire in | de Ascores System - 198<br>currentation About Lagrad |                   |                 |  |  |  |
|------------|------------------|--------------|------------------------------|------------|------------------------------------------------------|-------------------|-----------------|--|--|--|
| Bachap *   | Restore * radp * |              |                              |            |                                                      |                   |                 |  |  |  |
| Rentard II | intery .         |              |                              |            |                                                      |                   |                 |  |  |  |
| Ø          | e                |              |                              |            |                                                      |                   |                 |  |  |  |
| History    | - Modery         |              |                              |            |                                                      |                   |                 |  |  |  |
|            | Tar Hitesame     | Backap Books | Completed In                 | Read       | Taraka                                               | Features Reviewed | Falled Features |  |  |  |
| 2019-06    | -18-03-32-38.4ar | NETWORK      | The Jun 39-80 12 08 CD7 3989 | 9400098    | 10.5.2.15900-8                                       | PLN               |                 |  |  |  |

## Problemen oplossen

Deze sectie verschaft informatie om problemen met uw configuratie op te lossen.

CUCM-cluster (dit betreft de CUCM-knooppunten en de Cisco Instant Messaging & Presence (IM&P)-servers) moet aan deze vereisten voldoen:

- Port 22 openen om de communicatie met de SFTP-server tot stand te brengen
- Gecertificeerd dat de IPsec en Tomcat certificaten zijn niet verlopen.Om de geldigheid van de certificaten te controleren, wordt nactiveren op Cisco Unified OS Administration > Security > Certificate Management

**Opmerking**: om IPSEC- en Tomcat-certificaten te regenereren, gebruikt u de <u>procedure om</u> <u>certificaten in CUCM te regenereren</u>

- Zorg ervoor dat de Databasereplicatie is voltooid en geen fouten of mismatches van de CUCM Publisher en de IM&P Publisher-servers toont.
- Bevestig bereikbaarheid tussen de servers en de SFTP-server.
- Controleer of alle servers in het cluster zijn geauthenticeerd met de opdracht show network cluster.

Wanneer back-up- of herstelfouten worden gemeld en verdere assistentie nodig is, moet deze set logbestanden worden verzameld en gedeeld met het Technical Assistance Center (TAC):

- Cisco DRF-hoofdlogboeken
- Lokale logbestanden van Cisco DRF
- Logbestanden met fouten op de pagina Huidige status van DRF
- Tijdstempel van de uitgifte

### Gerelateerde informatie

Ondersteunde SFTP-servers

#### Over deze vertaling

Cisco heeft dit document vertaald via een combinatie van machine- en menselijke technologie om onze gebruikers wereldwijd ondersteuningscontent te bieden in hun eigen taal. Houd er rekening mee dat zelfs de beste machinevertaling niet net zo nauwkeurig is als die van een professionele vertaler. Cisco Systems, Inc. is niet aansprakelijk voor de nauwkeurigheid van deze vertalingen en raadt aan altijd het oorspronkelijke Engelstalige document (link) te raadplegen.